# Settings

| Sound & Vibration                | 15-2  |
|----------------------------------|-------|
| Ringtones                        | 15-2  |
| Warning Tone & Key Tone          | 15-3  |
| Display                          | 15-4  |
| Main Display                     | 15-4  |
| Display Settings                 | 15-4  |
| Main Menu                        | 15-5  |
| Keypad                           | 15-5  |
| Manner Mode Settings             | 15-6  |
| Date & Time                      | 15-7  |
| Call Settings                    | 15-8  |
| International (Global Roaming)   | 15-8  |
| Call Time & Call Cost            | 15-9  |
| Making & Receiving Calls         | 15-10 |
| Notification Light               | 15-11 |
| Phone Book                       | 15-11 |
| Video Call                       | 15-12 |
| Function Menus                   |       |
| Engaged Video Call Settings      | 15-12 |
| Digital TV                       | 15-13 |
| S! Quick News                    | 15-14 |
| Display Settings                 |       |
| Auto Update/Deleting Information | 15-14 |
|                                  |       |

| Messaging                | 15-15 |
|--------------------------|-------|
| Universal Settings       | 15-15 |
| S! Mail Settings         | 15-16 |
| Feeling Mail Settings    | 15-16 |
| SMS Settings             | 15-17 |
| Internet                 | 15-18 |
| Browser Display Settings | 15-18 |
| Memory Manager & Reset   | 15-18 |
| Security Settings        | 15-19 |
| S! Appli                 | 15-20 |

# **Setting** Sound & Vibration

# Ringtones

| From | Main Menu | Settings | Sound Settings |
|------|-----------|----------|----------------|
|------|-----------|----------|----------------|

| Settings/Operation                                                                                                    | Default               |
|----------------------------------------------------------------------------------------------------|-----------------------|
| <ul> <li>Change Ringtone         <ul> <li>(Voice Call or Video Call)*1 *2 *3</li> <li>Assign Ringtone → Voice Call or Video Call</li> <li>→ Select a folder in Data Folder → Highlight a tone</li> <li>→ ☑[Set]</li> </ul> </li> </ul> | ブザー .mmf              |
| <ul> <li>Change Ringtone         <ul> <li>(Message or S! Quick News)*1 *2</li> <li>Assign Ringtone → Message or S! Quick News → Select a folder in Data Folder → Highlight a tone → ⊠[Set]</li> </ul> </li> </ul>                      | 効果音<br>(キラキラ)<br>.mmf |
| <ul> <li>Change Ringer Volume<br/>(Voice Call, Video Call or Message)*4</li> <li>&gt; Ringer Volume → Voice Call, Video Call or<br/>Message → Adjust volume</li> </ul>                                                                 | Volume 3              |
| ■ Change Ringer Volume (S! Quick News) > Ringer Volume → S! Quick News → Adjust volume                                                                                                    | Silent                |
| <ul> <li>■ Change Ringtone Duration<br/>(Message or S! Quick News)</li> <li>&gt; Ringtone Duration → Message or S! Quick<br/>News → Enter ring time</li> </ul>                                                                         | 5 seconds             |

| Settings/Operation                                                                                                    | Default                                                                                                    |
|----------------------------------------------------------------------------------------------------|----------------------------------------------------------------------------------------------------|
| <ul> <li>Set Vibration Alert (Voice Call, Video Call,<br/>Message or S! Quick News)*5</li> <li>&gt; Vibration Alert → Voice Call, Video Call,<br/>Message or S! Quick News → Select a vibration<br/>pattern</li> </ul>                                                                                                    | OFF                                                                                                    |
| <ul> <li>*1 Files recorded by Voice Recorder cannot be set for ring music files cannot be set as Ringtone. (Copy protected</li> <li>*2 When unique tones for each Phone Book entry or Grou (CP P.4-4, P.4-5), Phone Book settings take priority.</li> <li>*3 If a Voice Call is received while streaming/downloading ringtone may sound.</li> <li>*4 Same setting applies to sound effects from: Web pages S! Information Channel. When <i>Escalating Tone</i> is se sounds at <i>Volume 6</i> (setting may not apply to some complex for a setting battery; cancel Vibration Alert before changes)</li> </ul> | tones. Some<br>files: P.8-4)<br>up are set<br>g, default<br>s, messages and<br>et, volume<br>content).<br>n Alert is active/<br>harging battery. |
|                                                                                                    |                                                                                                    |

### Pre-installed Ringtones

| Title            | Composer                   |
|------------------|----------------------------|
| ブザー              | Original Tone              |
| ソナチネ第1番/第4楽章     | WOLFGANG AMADEUS MOZART    |
| 口笛吹きと犬           | PRYOR ARTHUR               |
| ワルキューレの騎行        | WAGNER RICHARD WILHELM     |
| おもちゃの兵隊の行進       | JESSEL LEON                |
| ウィリアム テル 序曲      | ROSSINI GIOACCHINO ANTONIO |
| 騎士たちの踊り OP 64-13 | PROKOFEV SERGEJ S          |
| トリッチ・トラッチ・ポルカ    | STRAUSS JUN JOHANN         |
| 効果音(運命交響曲)       | VAN BEETHOVEN LUDWIG       |
| 効果音(水滴の音)        | Original Tone              |
| 効果音(キラキラ)        | Original Tone              |
| 効果音(電子音)         | Original Tone              |
| 効果音(英語)          | Original Tone              |
| 効果音(ショート)        | Original Tone              |
| 効果音(ゲーム音)        | Original Tone              |
| 効果音(黒電話)         | Original Tone              |
| Happy /うれしい      | Original Tone              |
| OK / Good        | Original Tone              |
| 悲しい/ごめんなさい       | Original Tone              |
| NG / Bad         | Original Tone              |
| 注目/重要            | Original Tone              |

Warning Tone & Key Tone

From Main Menu Settings Sound Settings

| Settings/Operation                            | Default    |
|-----------------------------------------------|------------|
| Set Warning Tone Off                          | ON (cound) |
| > Warning Tone                                | ON (Sound) |
| Change Key Tone                               | Topo 1     |
| > Key Tone → Select Tone Type → Select a tone | Tone T     |
| Change Key Tone Volume                        | Silont     |
| > Key Tone → Tone Volume → Adjust volume      | Silellt    |

\* Names of composers given above conform to JASRAC Website. Parts of titles may not appear due to Display size.

# Settings Display

## Main Display

| From Main Menu Settings Display Settings                                                                                       |                  |
|----------------------------------------------------------------------------------------------------|------------------|
| Settings/Operation                                                                                                    | Default          |
| <ul> <li>Change Wallpaper*</li> <li>Main Display → Select a folder in Data Folder →<br/>Highlight an image → ☑[Set]</li> </ul> | リング .jpg         |
| <ul> <li>■ Change Backlight Duration</li> <li>&gt; Backlight Time → Select a time</li> </ul>                                   | 15 seconds       |
| <ul> <li>Change Display Color Scheme</li> <li>Themes → Select a color</li> </ul>                                               | White            |
| <ul> <li>■ Change Display Brightness</li> <li>&gt; Brightness → Select a level</li> </ul>                                      | Level 3          |
| * Some images may not be set or appear properly. (Copy                                                                         | protected files: |

\* Some images may not be set or appear properly. (Copy protected files:

## **Display Settings**

From Main Menu Settings

| Settings/Operation                                                                                                    | Default                       |
|----------------------------------------------------------------------------------------------------|-------------------------------|
| <ul> <li>Set Interface Language</li> <li>Phone Settings → 言語選択 → English or<br/>日本語</li> </ul>                                                               | Automatic <sup>*1</sup>       |
| <ul> <li>Change Clock/Calendar Style</li> <li>Display Settings → Standby Display →<br/>Clock/Calendar Display → Select a clock/<br/>calendar type</li> </ul> | Large Clock<br>(Upper Center) |
| <ul> <li>Show Operator Name in Standby</li> <li>&gt; Display Settings → Standby Display →<br/>Operator Name → ON</li> </ul>                                  | OFF (hide)                    |
| ■ Set Standby Window On/Off* <sup>2</sup><br>> Display Settings → Standby Display →<br>Standby Window → ON (Always) or OFF                                   | ON (Manually)                 |

\*1 *Automatic* applies USIM Card language.

\*2 S! Quick News Display Settings (

Settings 15

## Main Menu

### From Main Menu Settings Display Settings

| Settings/Operation                                                            | Default |
|-------------------------------------------------------------------------------|---------|
| Change Main Menu Theme* <sup>1</sup>                                          |         |
| > Change Menu Theme → Original Menu →                                         | -       |
| Select a menu → 💿                                                             |         |
| Use Other Handset Interface* <sup>2</sup>                                     |         |
| > Change Menu Theme -> S! Familiar Usability                                  | -       |
| ightarrow Highlight a menu theme $ ightarrow$ [Set] $ ightarrow$ $ ightarrow$ |         |
| Change Main Menu Background                                                   |         |
| > Main Menu Icons → Change Full Image →                                       | -       |
| Highlight an image → 🖾 [Set]                                                  |         |
| Change Main Menu Icons                                                        |         |
| > <i>Main Menu Icons</i> → <i>Change Image</i> → (Repeat:                     | -       |
| Select an icon → Highlight an image → 🖾 [Set])                                |         |
| Reset Main Menu Icons                                                         |         |
| > Main Menu Icons → Reset Defaults → 💿                                        | _       |
| *1 While changing theme, other functions are unavailabl                       | e. For  |

1 While changing theme, other functions are unavailable. For approximately 30 seconds after process is complete, calls/messages may be blocked.

\*2 Download S! Familiar Usability applications beforehand (

# Settings Keypad

From ► Main Menu ► Settings ► Phone Settings ► Key Settings

| Settings/Operation                                                                                                    | Default                    |
|----------------------------------------------------------------------------------------------------|----------------------------|
| ■ Set Keypad Backlight Duration > Keypad Backlight → Select a time or OFF                                                                      | 15 seconds                 |
| ■ Change Keypad Function > One Touch Key → Speed Dial                                                                                          | Quick Phone<br>Book Search |
| <ul> <li>■ Hide Confirmation when Pressing One Touch<br/>Site Button</li> <li>&gt; One Touch Site Button → Access Confirm →<br/>OFF</li> </ul> | ON (show)                  |

# **Settings** Manner Mode Settings

### From Main Menu Settings Manner Mode Settings

| Settings/Operation                                                                                                    | Default |
|----------------------------------------------------------------------------------------------------|---------|
| <ul> <li>Set Manner Mode Type*</li> <li>Select a mode</li> <li>When <i>Manner, Drive</i> or <i>User Mode</i> is set, an indicator appears in Standby (CP P.1-8, P.1-10).</li> </ul> | Normal  |
| <ul> <li>■ Personalize Individual Mode Settings</li> <li>&gt; Highlight a mode → ☑ [Menu] → Edit → Select<br/>an item → Edit</li> </ul>                                             | -       |

\* Manner Mode and Drive Mode can be activated/deactivated in Standby ( 1 P.1-16, P.1-17).

### Default Settings by Mode

| Normal                                  | Manner            | Drive           | User Mode           |
|-----------------------------------------|-------------------|-----------------|---------------------|
| Assign Ringtone (Voice Call/Video Call) |                   |                 |                     |
| ブザー .mmf                                | -                 | -               | ブザー .mmf            |
| Assign Ringtone                         | e (Message/S! Qı  | uick News)      |                     |
| 効果音<br>(キラキラ).mmf                       | -                 | _               | 効果音<br>( キラキラ ).mmf |
| Ringer Volume                           | (Voice Call/Video | o Call/Message) |                     |
| Volume 3                                | -                 | -               | Volume 3            |
| Ringer Volume                           | (S! Quick News)   |                 |                     |
| Silent                                  | -                 | _               | Silent              |
| Ringtone Durat                          | ion (Message/S!   | Quick News)     |                     |
| 5 sec                                   | 5 sec             | 5 sec           | 5 sec               |
| Key Tone (Tone                          | Туре)             |                 |                     |
| Tone 1                                  | -                 | Tone 1          | Tone 1              |
| Key Tone (Tone                          | Volume)           |                 |                     |
| Silent                                  | -                 | Silent          | Silent              |
| Warning Tone                            |                   |                 |                     |
| ON                                      | -                 | OFF             | ON                  |
| Vibration Alert                         | (Voice Call/Vide  | o Call/Message) |                     |
| OFF                                     | Pattern 1         | OFF             | OFF                 |
| Vibration Alert (S! Quick News)         |                   |                 |                     |
| OFF                                     | OFF               | OFF             | OFF                 |
| Answer Phone                            |                   |                 |                     |
| OFF                                     | ON                | *               | OFF                 |

\* When activating Drive Mode, Answer Phone activates automatically, and cannot be set to OFF.

# Settings Date & Time

From ► Main Menu ► Settings ► Phone Settings ► Date & Time

| Settings/Operation                                                                                                    | Default                       |
|----------------------------------------------------------------------------------------------------|-------------------------------|
| <ul> <li>Change Date and Time*1</li> <li>Home Clock → Date &amp; Time → Enter date →<br/>Enter time</li> </ul>                                               | -                             |
| <ul> <li>■ Deactivate Automatic Time Correction via<br/>Yahoo! Keitai*<sup>2</sup></li> <li>&gt; Time Correction → Automatic Correction →<br/>OFF</li> </ul> | ON (correct<br>automatically) |
| <ul> <li>■ Correct Time Manually</li> <li>&gt; Time Correction → Manual Correction → ●</li> </ul>                                                            | -                             |
| <ul> <li>Set Local Time (Home Clock)</li> <li>Home Clock → Home Area → Select a city</li> </ul>                                                              | Tokyo                         |
| <ul> <li>■ Activate Daylight Savings Time (Home Clock)</li> <li>&gt; Home Clock → Daylight Savings Time → ON</li> </ul>                                      | OFF                           |
| <ul> <li>Set Time for a Second Time Zone<br/>(Away Clock)</li> <li>&gt; Away Clock → Set Time Zone → Select a city</li> </ul>                                | Tokyo                         |
| ■ Activate Daylight Savings Time (Away Clock)<br>> Away Clock → Daylight Savings Time → ON                                                                   | OFF                           |
| <ul> <li>■ Display Away Clock in Standby</li> <li>&gt; Select Clock → Away Clock</li> </ul>                                                                  | Home Clock                    |

| Settings/Operation                              | Default  |
|-------------------------------------------------|----------|
| Set 12 Hour Time Format                         | 24 hour  |
| > Display Pattern → Time → 12 hour              | 24 11001 |
| Change Date Format                              |          |
| > Display Pattern → Date → Select a date format |          |

- \*1 Date & Time Settings effective on 831P: from 00:00 on 2008/01/01 to 23:59 on 2099/12/31
- \*2 Time Correction may invalidate Schedule/Alarm entries.

# **Settings** Call Settings

## International (Global Roaming)

### From ► Main Menu ► Settings ► Call Settings ► Optional Services ► International Setting

| Settings/Operation                                                                                                    | Default   |
|----------------------------------------------------------------------------------------------------|-----------|
| <ul> <li>■ Change International Code*1</li> <li>&gt; International Code → Enter Phone Password →<br/>Enter International Code</li> </ul>                                        | 0046010   |
| <ul> <li>■ Edit Country/Region Code</li> <li>&gt; Country/Area Number List → Select a country/<br/>region → Edit country/region name → Edit country/<br/>region code</li> </ul> | Ι         |
| <ul> <li>Add Country/Region Code</li> <li>Country/Area Number List → ⊠[Menu] →<br/>Add → Enter country/region name → Enter country/<br/>region code</li> </ul>                  | _         |
| <ul> <li>■ Delete Country/Region Code</li> <li>&gt; Country/Area Number List → Highlight a country/region → ☑ [Menu] → Delete → ☑ [YES]</li> </ul>                              | -         |
| <ul> <li>Select Operator</li> <li>Select Operator → Select Auto/Manual →<br/>Manual → Select an operator</li> </ul>                                                             | Automatic |

| Settings/Operation                                                                                         | Default |
|----------------------------------------------------------------------------------------------------|---------|
| Set Operator Priority for Automatic Search* <sup>2</sup>                                                   |         |
| > Select Operator → Set Priority → [Menu]                                                                  |         |
| → Add, Insert, Edit or Delete                                                                              | _       |
| • <i>Add</i> : new network appears at the end of the list; place cursor at the end of the list beforehand. |         |
| • <i>Insert</i> : new network appears above selected one.                                                  |         |

\*2 Available operators vary by network conditions.

## Call Time & Call Cost

# From Main Menu Settings Call Settings

| Settings/Operation                                                                                                    | Default    |
|----------------------------------------------------------------------------------------------------|------------|
| ■ View Total Call Charge for Outgoing Calls<br>> All Calls (→ To reset, • → • + Enter PIN2)                                                                                                    | -          |
| <ul> <li>View Total Call Time for Outgoing Calls*1</li> <li><i>Total Call Time</i> (→ To reset, ● → ● )</li> </ul>                                                                                                    | -          |
| <ul> <li>■ Display Call Charge*<sup>2</sup></li> <li>&gt; Display Cost → ON</li> </ul>                                                                                                    | OFF (hide) |
| <ul> <li>Set Charge Limit*<sup>3</sup>*<sup>4</sup></li> <li>Set Cost Limit → ☑[Menu] → Edit → Enter<br/>PIN2 → Enter charge limit</li> </ul>                                                                                  | _          |
| <ul> <li>View Remaining Cost</li> <li><i>Remaining</i></li> </ul>                                                                                                    | -          |
| <ul> <li>■ Enter Currency Denomination and Price per<br/>Unit of Call Time</li> <li>&gt; Currency Setting → ● → Enter PIN2 → Enter<br/>three letter abbreviation for the designated currency</li> <li>→ Enter value</li> </ul> | _          |

- \*1 For Group Calling, total length of all calls made from 831P remains.
- \*2 Call Cost may not appear depending on subscription.

- \*3 If charge limit is set below the value set in All Calls, outgoing calls are blocked. Reset All Calls or change charge limit to a higher value.
- \*4 Emergency numbers (110, 119, 118) are available even when the limit is reached.

### Making & Receiving Calls

#### From Main Menu Settings Call Settings

| Settings/Operation                                                                                                    | Default                              |
|----------------------------------------------------------------------------------------------------|--------------------------------------|
| ■ Press Any Key to Answer Calls* <sup>1</sup> > Any Key Answer → ON                                                                                                    | OFF                                  |
| <ul> <li>■ Answer Calls by Opening Handset</li> <li>&gt; Clamshell Control → Open-to-Answer Call →<br/>ON</li> </ul>                                                   | OFF<br>(not answer)                  |
| ■ End Calls by Closing Handset* <sup>2</sup><br>> Clamshell Control → Close-to-End Call → ON                                                                           | OFF<br>(not end)                     |
| <ul> <li>Open Incoming Call Log for Missed Calls by<br/>Opening Handset<sup>*3</sup></li> <li>&gt; Clamshell Control → Open-to-Display Missed<br/>Call → ON</li> </ul> | OFF                                  |
| <ul> <li>■ Activate Auto Answer when Using Handsfree<br/>Devices*4</li> <li>&gt; Auto Answer → ON</li> </ul>                                                           | OFF<br>(not answer<br>automatically) |

- \*1 Valid Keys: ヽ, O 9, ★, #, ₱, ৹, ゑ, @, (Unavailable while a call is on hold)
- \*2 Unavailable during a call using Earphone. Yahoo! Keitai cannot be canceled by closing handset even if Close-to-End Call is active.
- \*3 Available only when the first information received on 831P is Missed Call.
- \*4 831P beeps and call connects after seven seconds. When Auto Answer and Answer Phone (12 P.2-12) are active, one with shorter Answer Time takes priority. When Auto Answer and Voice Mail, *Ringer Off* (12 P.2-15) are both active, Voice Mail takes priority.

# **Settings** Notification Light

From Main Menu Settings Phone Settings
Notification Light

| Settings/Operation                                                                                                    | Default |
|----------------------------------------------------------------------------------------------------|---------|
| <ul> <li>Set Notification Light for Voice Calls*</li> <li>Voice Call → Select a color or OFF</li> </ul>                            | Color 5 |
| ■ Set Notification Light for Video Calls* > Video Call → Select a color or OFF                                                     | Color 5 |
| <ul> <li>Set Notification Light for Incoming<br/>Messages*</li> <li>Message → Select a color or OFF</li> </ul>                     | Color 2 |
| <ul> <li>■ Set Notification Light for Voice Calls in<br/>Progress</li> <li>&gt; In Conversation → Select a color or OFF</li> </ul> | Color 1 |
| ■ Set Notification Light for S! Quick News<br>> S! Quick News → Select a color or OFF                                              | Color 2 |
| ■ Set Notification Light for Clamshell Closing<br>> Clamshell Closing → Select a color or OFF                                      | Color 6 |
| <ul> <li>■ Turn Off Notification Light for Data<br/>Transfer</li> <li>&gt; Data Transfer → OFF</li> </ul>                          | ON      |

• When highlighting a color, Notification Light illuminates.

\* Phone Book entry Notification Light (1 P.4-4, P.4-5) takes priority over this setting.

# Settings Phone Book

From Main Menu Phone Book Settings

| Settings/Operation                                                                                                    | Default |
|----------------------------------------------------------------------------------------------------|---------|
| <ul> <li>Change Save Location for New Entry<br/>(Phone, USIM or Ask Each Time)</li> <li>&gt; Save Settings → USIM or Ask Each Time</li> </ul> | Phone   |
| ■ Open USIM Card Phone Book*<br>> <i>Change View → USIM</i> or <i>Phone &amp; USIM</i>                                                        | Phone   |
| ■ Change Font Size<br>> <i>Font Size → Large</i>                                                                                              | Normal  |

\* Depending on the save location setting (Save Settings: 🗁 above), selecting *Phone* or *USIM* may prompt a *Change save location as well?* confirmation to appear.

# Settings Video Call

## **Function Menus**

| From | Main Menu Settings Call Settings |
|------|----------------------------------|
|      | Video Call                       |

| Settings/Operation                                                                                                    | Default                |
|----------------------------------------------------------------------------------------------------|------------------------|
| <ul> <li>■ Change Outgoing Image and Sound Settings*1</li> <li>&gt; Video &amp; Voice Setting → Select an item</li> </ul>                        | Alternative<br>Picture |
| <ul> <li>■ Change Display Backlight Brightness*1</li> <li>&gt; Display Backlight → Brightness → Select a level</li> </ul>                        | Level 3                |
| <ul> <li>Change Display Backlight Duration*1</li> <li>Display Backlight → Backlight Time →<br/>Follow General Setting*2 or Always OFF</li> </ul> | Always ON              |
| <ul> <li>■ Change Incoming Video Image Quality*1</li> <li>&gt; Incoming Video Quality → Motion Prioritized<br/>or Quality Prioritized</li> </ul> | Standard               |
| <ul> <li>Change Alternative Picture</li> <li>&gt; Alternative Picture → Highlight a file → ☑[Set]</li> </ul>                                     | TV コール<br>代替画像 1.bmp   |
| ■ Switch Speaker ON*1 > Loud Speaker → OFF                                                                                                    | ON<br>(speaker on)     |

\*1 To change settings during a call: 🗇 P.2-9, Right

\*2 Display Backlight Time setting (

## Engaged Video Call Settings

From ▶ During a Video Call, ⊠[Menu] ▶ Settings

| Settings/Operation                                                                                                    | Default   |
|----------------------------------------------------------------------------------------------------|-----------|
| <ul> <li>■ Change Brightness</li> <li>&gt; Display Backlight → Brightness → Select a level</li> </ul>                                                                                                | Level 3   |
| <ul> <li>Change Backlight Duration</li> <li>Display Backlight → Backlight Time → Select<br/>an item</li> <li>Selecting Follow General Setting applies Display<br/>Backlight Time setting.</li> </ul> | Always ON |
| ■ Change Incoming Image Quality > Incoming Video Quality → Motion Prioritized<br>or Quality Prioritized                                                                                              | Standard  |
| ■ Adjust Color Tone to Lighting Conditions > White balance → Select an environment                                                                                                    | Automatic |

# **Digital TV**

### From Main Menu TV Ver Settings

| Settings/Operation                                                                                                    | Default     |
|----------------------------------------------------------------------------------------------------|-------------|
| <ul> <li>■ Hide Caption</li> <li>&gt; Caption → OFF</li> </ul>                                                                | ON          |
| <ul> <li>Change Default View</li> <li>First View → Normal Screen</li> </ul>                                                   | Wide Screen |
| <ul> <li>■ Change Brightness</li> <li>&gt; Display Backlight → Brightness → Select a level</li> </ul>                         | Level 2     |
| <ul> <li>Set Backlight Duration while Watching TV</li> <li>Display Backlight → Backlight Time → Select<br/>an item</li> </ul> | Always ON   |
| ■ Turn Off Sounds from Data Broadcast/Sites Data Broadcasting → Sound Effect → OFF                                            | ON          |
| <ul> <li>Show Confirmation on Data Broadcast</li> <li>Data Broadcasting → Reset Confirmation<br/>Display → ●</li> </ul>       | -           |
| ■ Hide Guide in Wide Screen > Icon Always Display → OFF                                                                       | ON          |
| <ul> <li>■ Reset Channel List</li> <li>&gt; Reset Channel Settings → ● + Enter Phone Password</li> </ul>                      | _           |

| Settings/Operation                                           | Default |
|--------------------------------------------------------------|---------|
| Delete Information Saved in Broadcast                        |         |
| Storage Area                                                 | -       |
| > <i>Reset Storage Area</i> → Select an item → ●             |         |
| Delete All Information Saved in Broadcast                    |         |
| Storage Area                                                 | _       |
| > Reset Storage Area → ☑ [AII] → ● → Enter<br>Phone Password |         |
| Reset TV Settings                                            |         |
| > Reset TV Settings → ● → Enter Phone<br>Password            | -       |

# Settings S! Quick News

## **Display Settings**

| From | Main Menu Settings Display Settings |
|------|-------------------------------------|
|      | S! Quick News Settings              |

| Settings/Operation                                                 | Default       |
|--------------------------------------------------------------------|---------------|
| ■ Show Only Unread Items in Standby > Unread/Read Setting → Unread | Unread + Read |
| ■ Change Marquee Speed > Marquee Speed → Fast or Slow              | Medium        |
| ■ Show Image Data > Image Display → ON                             | OFF (hide)    |

## Auto Update/Deleting Information

From ► Main Menu ► Entertainment ► S! Quick News ► Settings

| Settings/Operation                                                                                                    | Default                                             |
|----------------------------------------------------------------------------------------------------|-----------------------------------------------------|
| <ul> <li>■ Automatically Update News Flash in S! Quick<br/>News List*1 *2</li> <li>&gt; Auto Refresh → News Flash → ● → Set<br/>update frequency</li> </ul> | OFF (not<br>automatically<br>update)                |
| <ul> <li>Automatically Update General News (Once a day)*1 *2</li> <li>&gt; Auto Refresh → General → ● → ON</li> </ul>                                       | OFF (not<br>automatically<br>update)                |
| <ul> <li>Automatically Update S! Loop Contents<br/>(Every four hours)*1 *2</li> <li>Auto Refresh → S! Loop → ● → ON</li> </ul>                              | OFF (not<br>automatically<br>update)                |
| <ul> <li>Canceling Automatic Updates for Special<br/>News<sup>*1 *2</sup></li> <li>&gt; Auto Refresh → Special → OFF</li> </ul>                             | ON<br>(Automatically<br>update every<br>four hours) |
| ■ Delete S! Quick News Information<br>> Delete S! Quick News List → ⊠[YES] → Enter<br>Phone Password                                                        | -                                                   |

\*1 If calls are in progress at update time, auto update does not occur until next update.

\*2 Video Calls are rejected during auto update.

# Settings Messaging

## **Universal Settings**

- From Main Menu Messaging Settings
  - Universal Settings

| Settings/Operation                                                                                                    | Default              |
|----------------------------------------------------------------------------------------------------|----------------------|
| <ul> <li>■ Open Incoming Mail Folder Automatically by<br/>Opening Handset for New Messages*1</li> <li>&gt; Clamshell Control → ON</li> </ul>                                              | OFF                  |
| Change Font Size* <sup>2</sup> Font Size → Large or Small                                                                                                    | Normal               |
| <ul> <li>■ Confirm Message Delivery (Available when<br/>Messaging to SoftBank Handset Numbers)</li> <li>&gt; Delivery Report → ON</li> </ul>                                              | OFF<br>(not confirm) |
| <ul> <li>Filter Messages into Folders</li> <li>Mail Delivery Rule → Select a folder →</li> <li>[Menu] → Add Address → Select a search/<br/>entry method → Select/enter address</li> </ul> | -                    |
| <ul> <li>Filter Messages by Subject</li> <li>Mail Delivery Rule → Select a folder →</li> <li>[Menu] → Add Subject → Enter subject</li> </ul>                                              | -                    |
| ■ Change Word Prediction Priority > Learning from Received Message → OFF                                                                                                    | ON (prioritize)      |

| Settings/Operation                                                                                                    | Default                                                     |
|----------------------------------------------------------------------------------------------------|-------------------------------------------------------------|
| <ul> <li>Require Phone Password Entry when Opening<br/>Messaging Folders/Retrieving Server Mail</li> <li>Mail Security Setting → Enter Phone Password<br/>→ (Repeat: Select an item)*3 → ☑[OK]</li> </ul>                                                                                         | OFF (not set)                                               |
| <ul> <li>■ Enable 3D Pictograms when Opening<br/>Messages</li> <li>&gt; 3D Pictograms → 3D Picto Auto Play →<br/>Always Display or Display only Unread</li> </ul>                                                                                                    | OFF                                                         |
| <ul> <li>■ Change Font/Background Color</li> <li>&gt; 3D Pictograms → Color Settings → Select a color</li> </ul>                                                                                                    | White                                                       |
| <ul> <li>Set Auto Delete Off (For Drafts and Sent/<br/>Unsent Messages)</li> <li>&gt; Auto Delete Sent Messages → OFF</li> </ul>                                                                                                    | ON                                                          |
| ■ Set Auto Delete Off (For Incoming Mail)<br>> Auto Delete Incoming Messages → OFF                                                                                                    | ON                                                          |
| <ul> <li>*1 Available only when the first information received on 8</li> <li>*2 In the following cases, font size does not change. Operation window to view created messages in selected font size.</li> <li>In Subject field</li> <li>In SI Mail Composition window when Fant Size is</li> </ul> | 831P is Message<br>en preview<br>re.<br>set to <b>Small</b> |

\*3 To cancel selection, press 💿 again.

## S! Mail Settings

From ► Main Menu ► Messaging ► Settings ► S! Mail Settings

| Settings/Operation                                                                                                    | Default                |
|----------------------------------------------------------------------------------------------------|------------------------|
| ■ Set S! Mail Download Condition (within<br>Japan)<br>> Incoming Options → Home Auto Settings →<br>From Numbers Only or Manual Retrieval | Auto<br>Download All   |
| ■ Retrieve S! Mail Manually while Abroad<br>> Incoming Options → Roaming Auto Settings<br>→ Manual Retrieval                             | Auto<br>Download       |
| <ul> <li>■ Set Not to Quote Message Text when<br/>Replying</li> <li>&gt; Quote Message → OFF</li> </ul>                                  | ON (quote)             |
| <ul> <li>■ Open Image Files Manually</li> <li>&gt; Attachment Auto-play → Images → OFF</li> </ul>                                        | ON (open)              |
| Play Music Files Automatically*<br>> Attachment Auto-play $\rightarrow$ Sounds $\rightarrow$ ON                                          | OFF<br>(not play back) |

\* When multiple sound files are attached, the first file plays.

## Feeling Mail Settings

From ► Main Menu ► Messaging ► Settings ► S! Mail Settings ► Feeling Expression

| Settings/Operation                                                                                                    | Default            |
|----------------------------------------------------------------------------------------------------|--------------------|
| ■ Hide Information Information Display Settings → OFF                                                                                               | ON (show)          |
| ■ Deactivate Notification Light<br>> Notification Light Patterns → Settings ON/<br>OFF→ OFF                                                         | ON (activate)      |
| ■ Change Notification Light Color > Notification Light Patterns → Select feeling → Select a color*                                                  | -                  |
| ■ Deactivate Vibration > Vibration Patterns → Settings ON/OFF → OFI                                                                                 | ON (activate)      |
| <ul> <li>■ Change Vibration Pattern</li> <li>&gt; Vibration Patterns → Select feeling → Select a pattern</li> </ul>                                 | -                  |
| ■ Set Message Ringtone > Message Ringtone → Settings ON/OFF → ON                                                                                    | OFF<br>(not sound) |
| <ul> <li>Change Message Ringtone</li> <li>Message Ringtone → Select feeling → Select a folder in Data Folder → Highlight a tone → ☑[Set]</li> </ul> | -                  |

\* When highlighting a color, Notification Light illuminates.

### Default Settings

| Emotion              | Notification<br>Light | Vibration | Message<br>Ringtone  |
|----------------------|-----------------------|-----------|----------------------|
| Нарру                | Color 6               | Pattern 1 | Happy /<br>うれしい .mmf |
| OK/Good              | Color 2               | Pattern 1 | OK ∕ Good.mmf        |
| Sad/Sorry            | Color 1               | Pattern 2 | 悲しい/ごめん<br>なさい .mmf  |
| NG/Bad               | Color 3               | Pattern 2 | NG / Bad.mmf         |
| Notice/<br>Important | Color 4               | Pattern 3 | 注目/重要 .mmf           |

- When sender is saved in Phone Book, Phone Book settings take priority in the following case (CPP.4-4).
  - Message Ringtone is set to a ringtone other than *Follow General* Setting
  - Notification Light is set to a color other than *Follow General* Setting

### **SMS Settings**

### From ► Main Menu ► Messaging ► Settings ► SMS Settings

| Settings/Operation                                                                                                    | Default                             |
|----------------------------------------------------------------------------------------------------|-------------------------------------|
| ■ Set a Time Limit to Store All Sent SMS at the<br>Center*1<br>> Expiry → Maximum (depending on Server<br>setting) or select a limit | Depends on<br>USIM Card<br>settings |
| <ul> <li>Change SMS Center Number*<sup>2</sup></li> <li>Message Center → Enter SMS Center number</li> </ul>                          | +8190665<br>19300                   |
| <ul> <li>Set Input Character to English</li> <li>&gt; Input Character Settings → English<br/>(160characters)</li> </ul>              | Japanese<br>(70characters)          |

\*1 When recipient handset is off or out-of-range, SMS are stored at the Center, and delivered when recipient handset detects signal.

\*2 Changing Message Center number may disable SMS.

## Settings Internet

## **Browser Display Settings**

### Yahoo! Keitai

From Main Menu Yahoo! Keitai Settings

### PC Site Browser

From ► Main Menu ► Yahoo! Keitai ► PC Site Browser ► PC Site Browser Settings

| Settings/Operation                                                                                                    | Default       |
|----------------------------------------------------------------------------------------------------|---------------|
| ■ Change Font Size<br>> Font Size → Large or Small                                                                                                    | Normal        |
| ■ Scroll Unit<br>> Scroll Unit → Whole Screen or Half Screen                                                                                                    | Single Line   |
| <ul> <li>■ Images Off</li> <li>&gt; Downloads → Display Images → OFF</li> </ul>                                                                                                    | ON (show)     |
| ■ Sounds Off<br>> Downloads → Play Sounds → OFF                                                                                                    | ON (retrieve) |
| <ul> <li>Hide Warning Messages when Activating PC<br/>Site Browser or Switching to Yahoo! Keitai*</li> <li>Warning Messages → PC Site Browser (when<br/>activating) or Yahoo! Keitai (when switching) →<br/>OFF</li> </ul> | ON (show)     |
| * PC Site Browser only                                                                                                    |               |

### Memory Manager & Reset

#### Yahoo! Keitai

From Main Menu Yahoo! Keitai Settings

**PC Site Browser** 

From ► Main Menu ► Yahoo! Keitai ► PC Site Browser ► PC Site Browser Settings

| Settings/Operation                                                                                       | Default |
|----------------------------------------------------------------------------------------------------|---------|
| Clear Cache                                                                                              |         |
| > Memory Manager → Clear Cache → 💿                                                                       | —       |
| Delete Cookies                                                                                           | -       |
| > Memory Manager → Delete Cookies → 💿                                                                    |         |
| Delete User ID or Password Entered when<br>Authentication is Required                                    |         |
| > Memory Manager → Delete Certificates →                                                                 | -       |
|                                                                                                    |         |
| Delete Input Memory                                                                                      |         |
| > Memory Manager → Delete Input Memory →                                                                 | -       |
|                                                                                                    |         |
| Initialize Browser                                                                                       |         |
| > Initialized Browser → ● → Enter Phone<br>Password                                                      | -       |
| <ul> <li>Reset Browser Settings</li> <li>&gt; Reset Defaults → [□[YES] → Enter Phone Password</li> </ul> | _       |

## Security Settings

### Yahoo! Keitai

From Main Menu Yahoo! Keitai Settings

### PC Site Browser

From ► Main Menu ► Yahoo! Keitai ► PC Site Browser ► PC Site Browser Settings ► Security

| Settings/Operation                                                                                                    | Default               |
|----------------------------------------------------------------------------------------------------|-----------------------|
| <ul> <li>■ Set Auto Send Off for Manufacturer's Number<br/>(for Authentication)</li> <li>&gt; Manufacture Number → OFF</li> </ul>         | ON (send)             |
| ■ Set Not to Send Referer Information > Send Referer → OFF                                                                                | ON (send)             |
| <ul> <li>Select whether or Not to Allow Cookies to be<br/>Stored on 831P</li> <li>&gt; Cookies → OFF or Ask Every Time</li> </ul>         | ON (store)            |
| <ul> <li>Select whether or Not to Run Scripts in<br/>Yahoo! Keitai*1</li> <li>Script → Select an item</li> </ul>                          | Ask before<br>Connect |
| <ul> <li>Select whether or Not to Run Scripts in PC<br/>Site Browser*<sup>2</sup></li> <li>Script → Select an item</li> </ul>             | ON (run)              |
| <ul> <li>■ View Electronic Certificates Issued by<br/>Certificate Authorities</li> <li>&gt; Root Certificates → Select an item</li> </ul> | -                     |

| Settings/Operation                                                                                                    | Default                |
|----------------------------------------------------------------------------------------------------|------------------------|
| <ul> <li>Select whether or Not to Retain<br/>Authentication Information</li> <li>&gt; Certificate Retention → Always Keep or Not<br/>keep</li> </ul> | Keep while<br>Browsing |

\*1 Yahoo! Keitai Browser only

\*2 PC Site Browser only

# Settings S! Appli

From Main Menu S! Appli S! Appli Settings

| Settings/Operation                                                                                                 | Default                    |
|----------------------------------------------------------------------------------------------------|----------------------------|
| <ul> <li>■ Change Volume</li> <li>&gt; Volume → Adjust volume</li> </ul>                                           | Volume 4                   |
| <ul> <li>■ Backlight On/Off</li> <li>&gt; Display Backlight → Always ON or Always<br/>OFF</li> </ul>               | Follow General<br>Setting* |
| ■ Deactivate Vibration > Vibration → OFF                                                                           | ON (activate)              |
| ■ Suspend S! Appli after Set Period of Inactivity<br>> Auto Suspend Timer → Select a duration                      | Not Suspended              |
| Synchronize Memory Card Used in Another<br>Handset, etc. to Update S! Appli List<br><i>Synchronize Memory Card</i> | -                          |

\* Display Backlight Time setting (